RAMZ-119-041206

# PC カードマルチステーション

### **AMI-306**

#### ユーザーズマニュアル

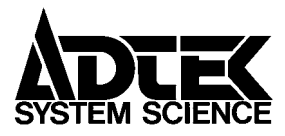

ご注意

- (1) 本製品の外観仕様及び本書の内容は、将来予告無く変更 する場合があります。
- (2) 本書の内容につきましては万全を期して作成いたしましたが、 万一ご不審な点や、お気付きの点がございましたら、当社ま でご連絡下さい。
- (3) 本製品は、出荷に際して十分な検査を行い万全を期しておりますが、万一ご使用中にご不審な点や、お気付きのことがございましたら、当社までご連絡下さい。
- (4) 本製品につきましては、本製品添付の保証書に明記された 条件における保証期間中の本製品の修理をもって、当社の 唯一の責任とさせていただきます。
- (5) 本製品を運用した結果の影響につきましては、(2)(3)項に かかわらず責任を負いかねます。 また、カードのデータ内容の保証は一切できかねます。あら かじめご了承ください。
- (6) 本書の内容の一部または全部を無断で記載することは、禁止されております。
- (7) 本文中にある会社名または商品名は、各社の商標または登録録商標です。

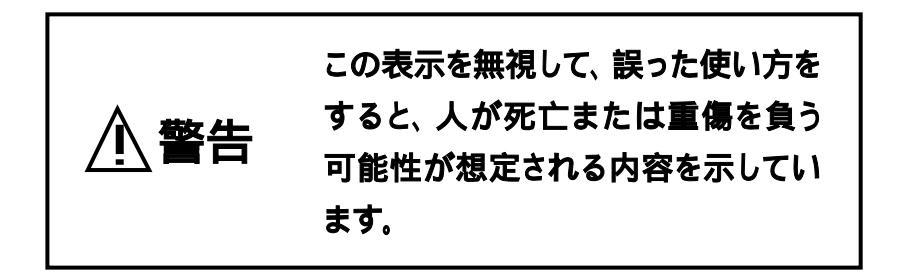

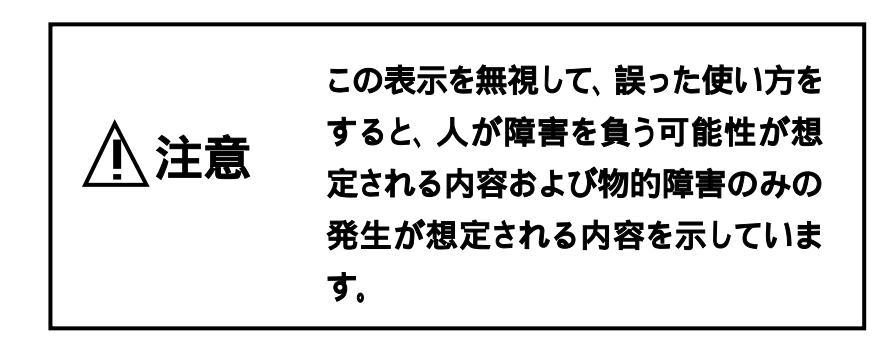

#### 安全上のご注意

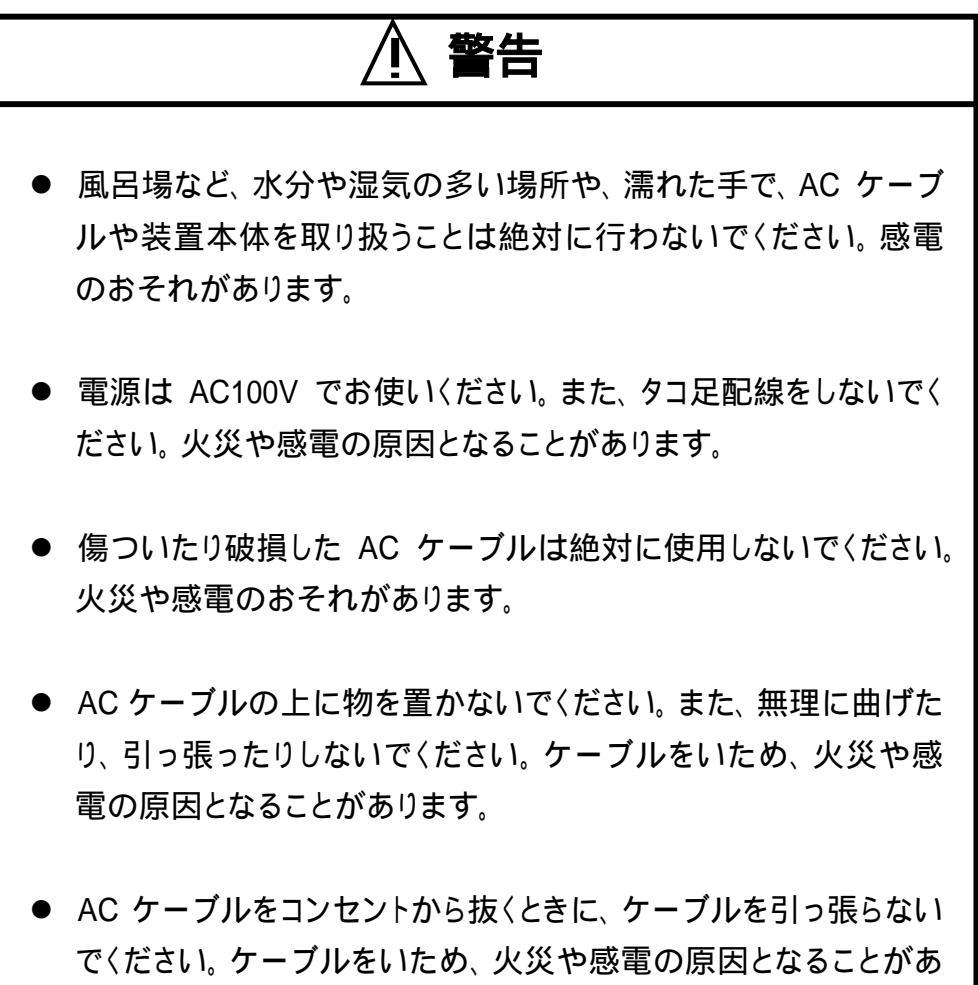

ります。

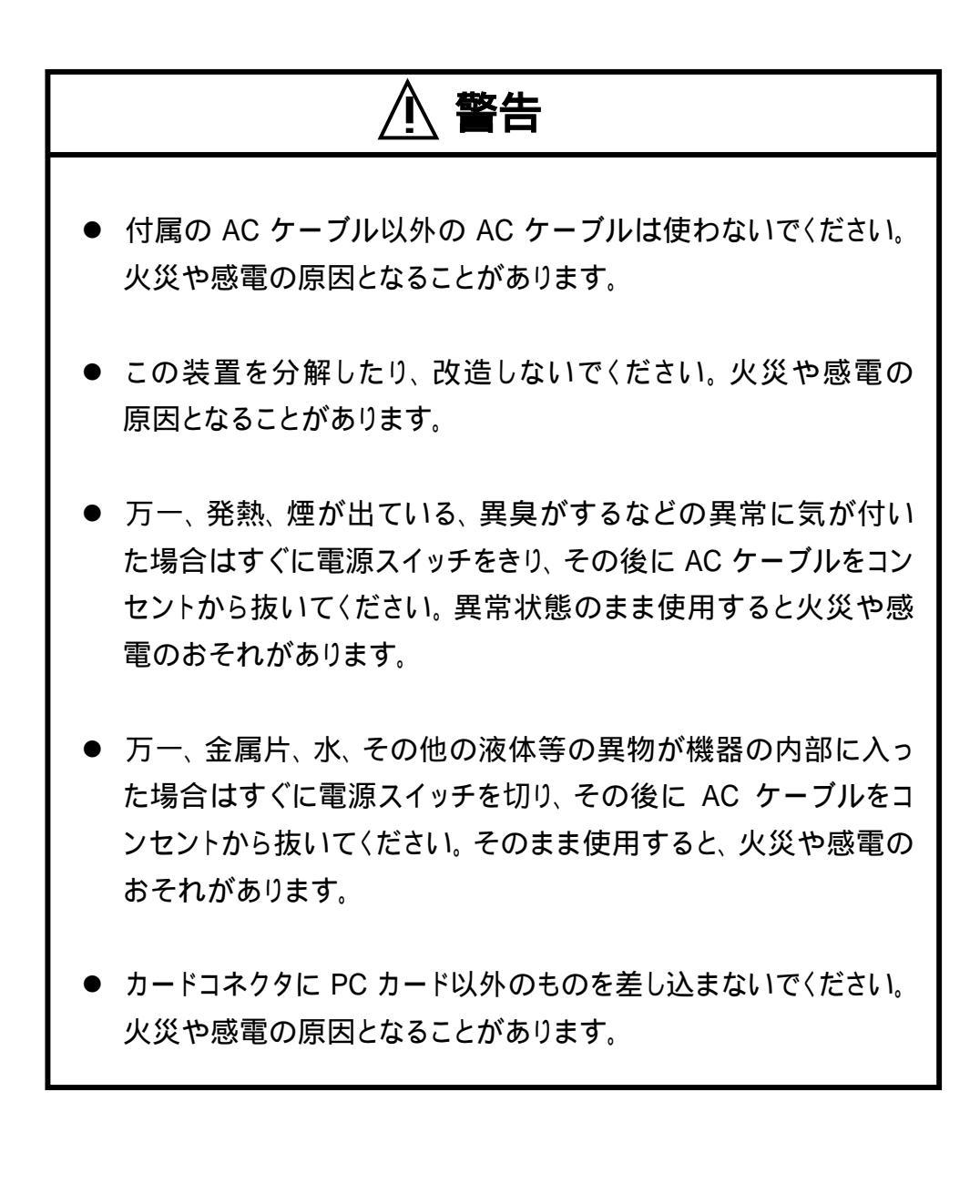

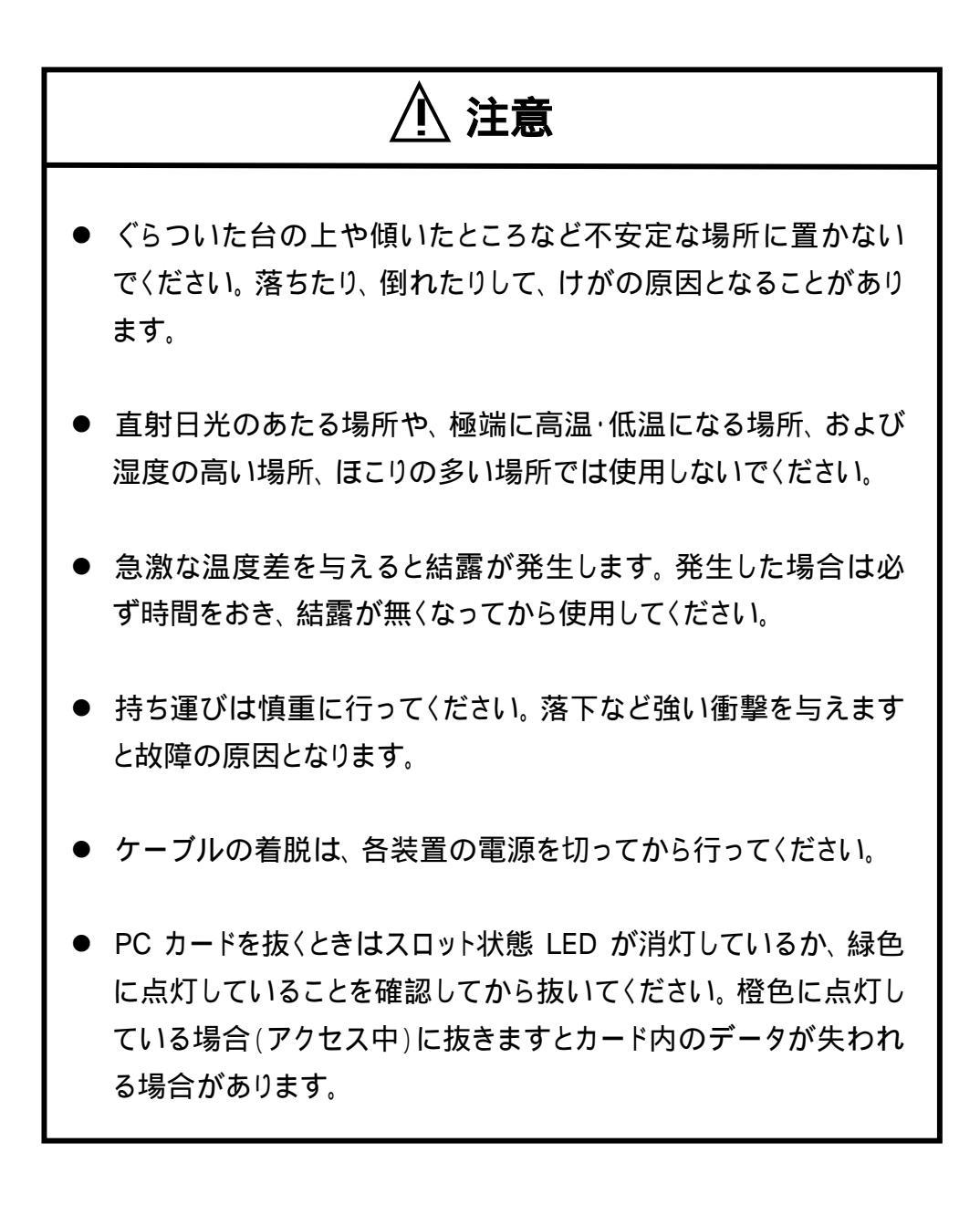

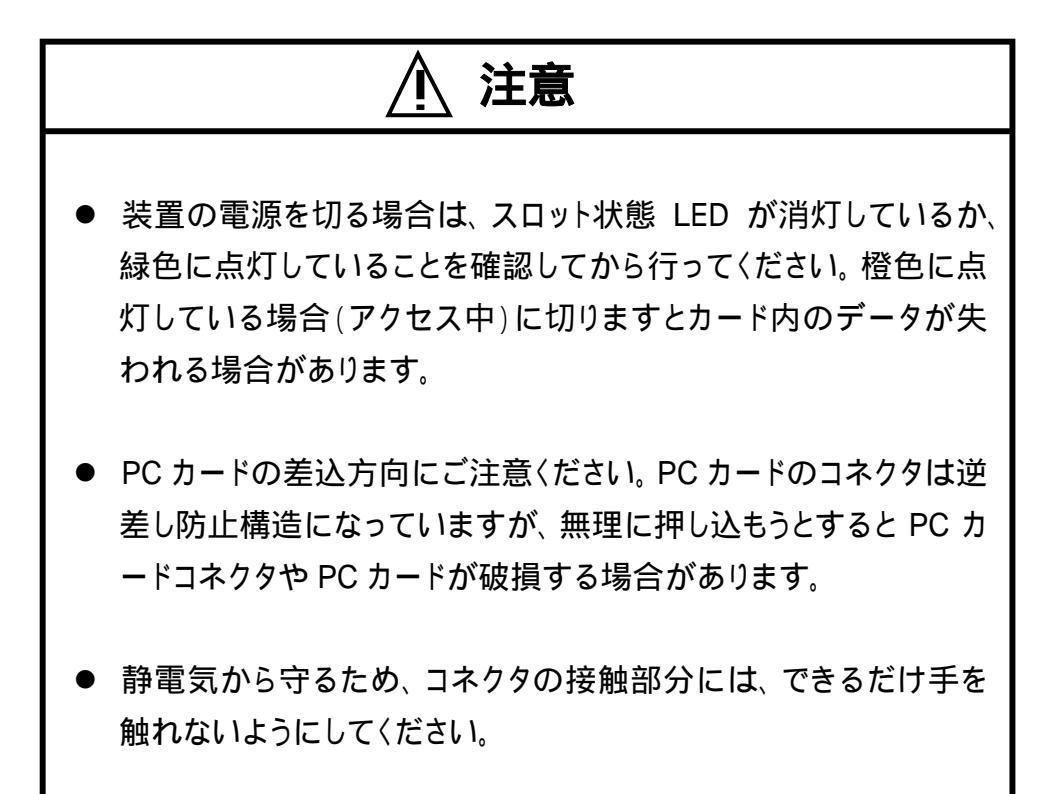

目 次

| はじめに   |                                              | 1   |
|--------|----------------------------------------------|-----|
| 商品構成   |                                              | 2   |
| このマニュ  | アルの読み方 ・・・・・                                 | 4   |
|        |                                              |     |
| 1章 АМ  | 11-306の概要                                    | 5   |
| 1-1. 概 | 要と特長 ************************************    | 6   |
| 1-2. 各 | 部の名称と役割 ・・・・・・・・・・・・・・・・・・・・・・・・・・・・・・・・・・・・ | 8   |
|        |                                              |     |
| 2章 取   | り扱い                                          | 1 2 |
| 2-1.   | 電源の投入・・・・・                                   | 13  |
| 2-2.   | P C カードの挿抜 ・・・・・・・・・・・・・・・・・・・・・             | 14  |
|        |                                              |     |
| 3章 口-  | -カルモードの使い方 ・・・・・・・・・・・・・・・                   | 16  |
| 3-1.   | 使用前の準備 ・・・・・・・・・・・・・・・・・                     | 17  |
| 3-2.   | コピーの方法                                       | 18  |
| 3-3.   | LED のエラー表示 ・・・・・・・・・・・・・                     | 21  |
| 3-4.   | トラブルシューティング ・・・・・・・・・・                       | 23  |

# 4章 リモートモードの使い方 24 4-1. 使用前の準備 25 4-1-1. 動作環境 25 4-1-2. モードの設定 27 4-1-3. SCSI アダプタの接続 28 4-2. Windows システムでの使い方 30 4-3. トラブルシューティング 35

#### 5章 仕様 \_\_\_\_\_ 38

付録

| 付録 A. 保守サービスについて        | 41 |
|-------------------------|----|
| 付録 B.オプション品について         | 42 |
| 付録 C . 製品に対するお問い合わせについて | 43 |

#### はじめに

このたびは、『らむ蔵』シリーズ PCカードマルチステーションAMI-306をお買い上げいただき、まことにありがとうございます。

本製品の性能を十分ご活用いただくため、本書を熟読され、正しい 使用法で末永くご愛用いただけますようお願い申し上げます。

#### 商品構成

A MI-306は、以下の4点により、構成されます。開封後、すぐにご 確認ください。万一、欠品の際は、お買い求めの販売店または弊社ま でご連絡ください。

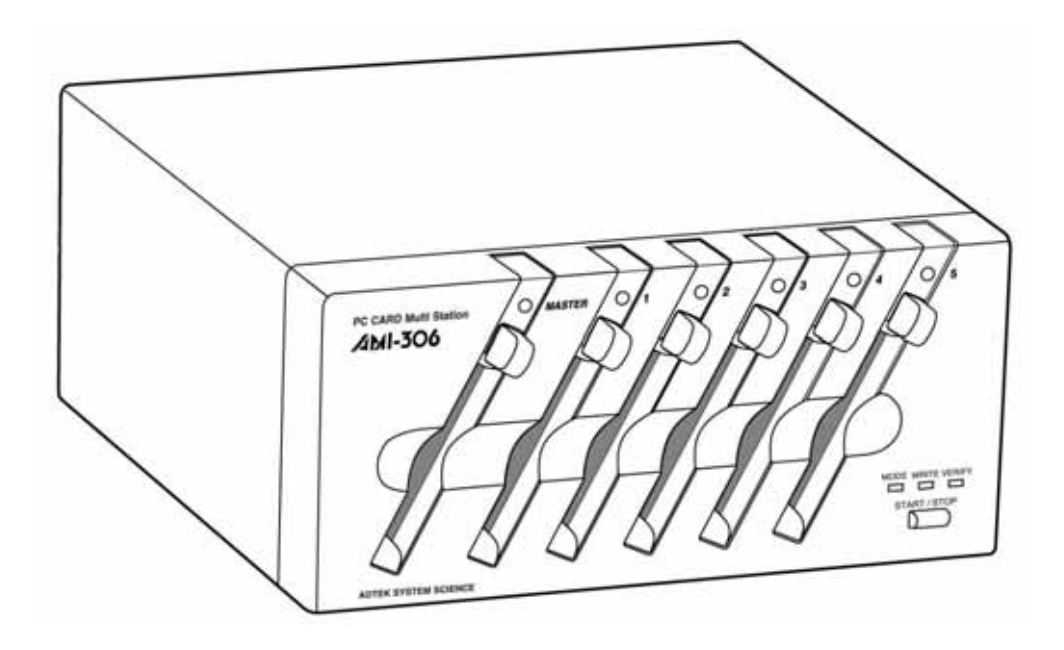

AMI-306本体

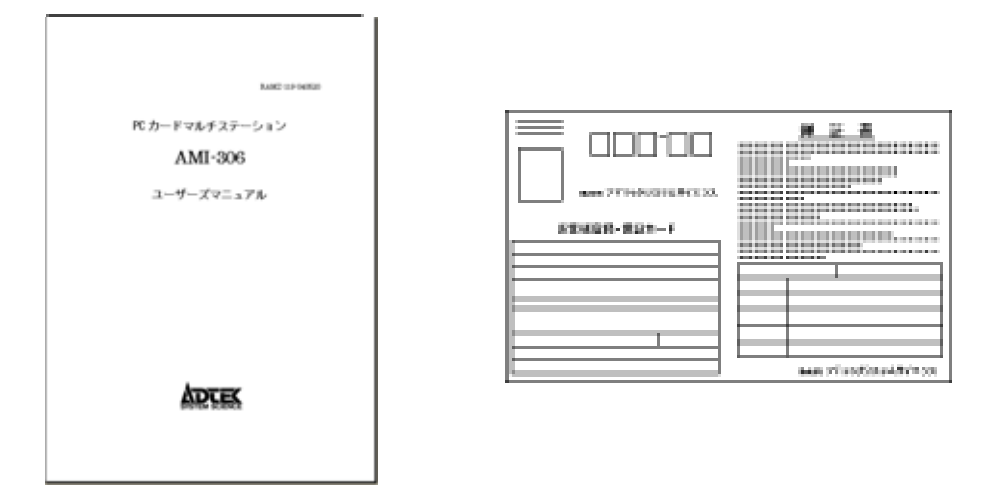

お客様登録カード・保証書

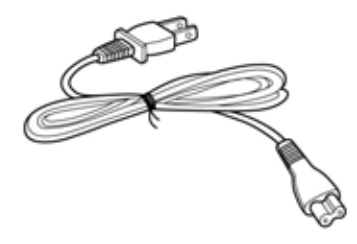

AC ケーブル

AMI-306本体 「AMI-306 ユーザーズマニュアル』(本ファイル) お客様登録カード・保証書 AC ケーブル

#### このマニュアルの読み方

このマニュアルは、PCカードドライブAMI-306を単体で使う方法と、 PC-9800 シリーズ、AT互換機等につないでお使いいただく方法の2 種類について書かれています。それぞれのパソコン自体の操作に関 しては、基本的な知識を持っていることを前提としております。パソコン の使い方については各パソコンのマニュアル、または市販の解説書を ご覧ください。

各章の内容は以下の通りです。

#### 1章 AMI-306の概要

A MI-306の概要、特長および各部の名称と役割について説明しています。

#### 2章 取り扱い

A MI-306の注意事項およびカードの抜き差しの方法を説明しています。

#### 3章 ローカルモードの使い方

PCカードコピー機としての使用方法を説明しています。

#### 4章 リモートモードの使い方

PCカードドライブとしての使用方法を説明しています。

#### 5章 仕様

AMI-306の仕様について説明しています。

# <u>1</u>章

### AMI-306の概要

この章では、AMI-306の概要、特長お よび各部の名称と役割について説明して います。

#### 1-1. 概要と特長

#### 概要

PCカードマルチステーション AMI-306は、『PC Card Standard』 準拠のPCカードを利用するためのシステムで、PCカ ードコピー機とPCカードドライブの2つの機能を合わせ持ったPC カードマルチステーションです。本体のみで5枚のカードコピーが 一度に行えます。さらに、パソコンに接続すれば6スロットのPCカ ードドライブとしてもご使用いただけます。カードのコピー業務や、 PCカードを使ったデータ収集 / 配布がこれ1台で簡単かつ効率 的に行えます。

#### 特長

ホストコンピュータとのインターフェイスに SCSI を採用しており、 幅広いコンピュータに対応することができます。

フラッシュ BIOS-ROM の採用により、パソコンからファームウェ アの変更が可能です(ROM 交換の必要なし)。そのため、新種 のPCカードにも対応できます。

コンパクトな形状は、置き場所を選ばないのでオフィスやFA環 境でも手軽にお使いいただけます。

交換用カードスロットを用意しているので、カードスロットが消耗 した際も簡単に交換が可能です。

#### 1-2.各部の名称と役割

#### ■ 前面

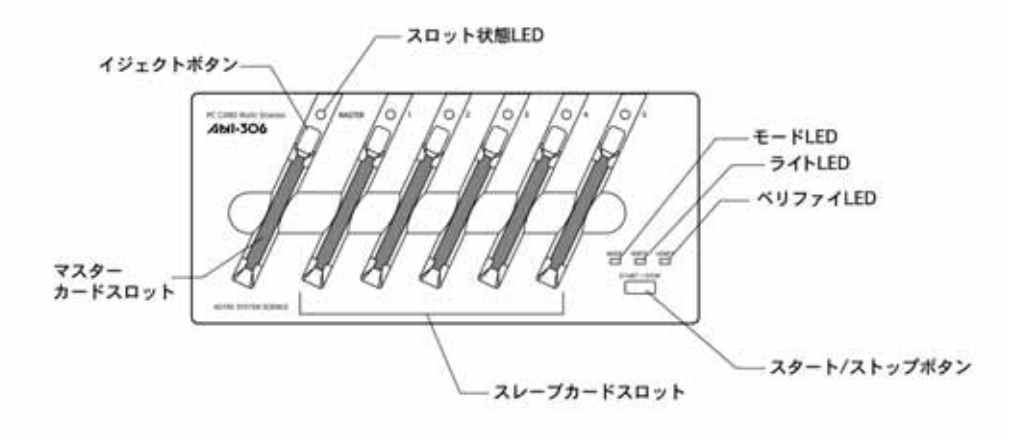

スタート/ストップボタン

コピーの開始もしくは中断を行います。

カードスロット

PCカードを差し込むコネクタ。TYPE 、 のカードが使用可 能です。

マスタースロット

MASTER 印刷があるカードスロットで、ローカルモードで使用 する際コピー元になるカードスロットです。

スレーブカード

右上に1~5の数字が印刷されているカードスロットで、ローカ ルモードで使用する際コピー先のカードスロットとなります。

#### イジェクトボタン

カードスロットに挿入されているカードを抜くためのボタン。

#### スロット状態 LED

スロットの状態を示します。

- リモートモードの場合
   消灯・・・・・・カードが入っていない、または使用できない カード
   緑点灯・・・・・・使用可
   橙点灯・・・・・・認識処理中
   赤点灯・・・・・・アクセス中

#### ユニット状態 LED

ユニットの状態を示します。

- MODE・・・・・・ ローカルモードの場合は緑点灯 リモートモードの場合は赤点灯
- WRITE ......コピー中(ローカルモード)
- VERIFY ······ ベリファイ中(ローカルモード)

■ 後面

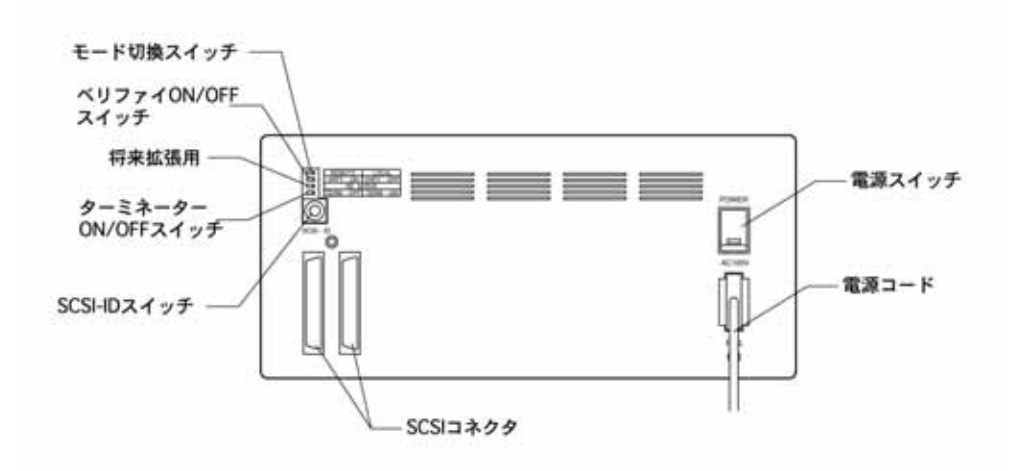

#### SCSI コネクタ

SCSI ケーブルを接続するコネクタ。

#### 電源スイッチ

A MI-306の電源を ON/OFF します。「|」が見える状態が ON、「〇」が見える状態が OFF になります。

#### AC インレット

AC ケーブルを接続します。

#### SCSI-ID スイッチ

ロータリースイッチを回すことにより、SCSI-ID の切り換えを行います。設定したい ID が見える状態にします。

#### ディップスイッチ

- モード切換スイッチ
   ローカルモード、リモートモードの切り換えを行います。
- ペリファイ ON/OFF スイッチ
   ベリファイを行うかどうかのスイッチです。
- 将来拡張用スイッチ
   将来拡張用です。通常は OFF のままでご使用ください。

#### • ターミネータ ON/OFF スイッチ

ターミネータの ON/OFF の切り換えを行います。

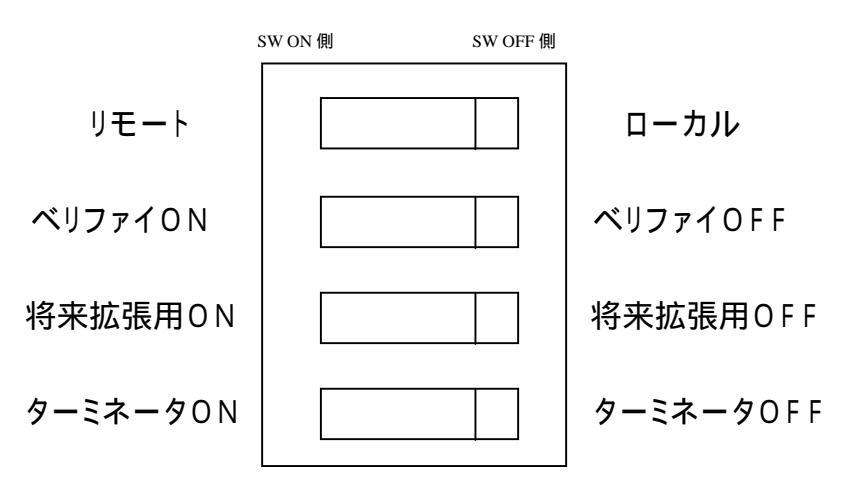

# 2章

### 取り扱い

この章では、AMI-306の注意事項およ びカードの抜き差しの方法を説明していま す。

#### 2-1. 電源の投入

パソコンと接続している場合、電源はAMI-306 パソコンの順 で投入します。

A MI-306は電源が入ると音が鳴り、モード LED が点灯しますので、 まずこの LED の状態を確認してください。

続いてパソコンに電源を入れた後、パソコンが正常に起動すること を確認してください。ただし、パソコンや SCSI ホストアダプタの機種に よっては、SCSI 機器を接続していると未接続の場合に比べ起動に時 間がかかる場合があります。

何らかの異常が認められた場合は、直ちに全ての機器の電源を切り、接続や SCSI-ID の設定を確認してください。

接続方法については4章をご参照ください。

#### 2-2. PCカードの挿抜

PCカードをカードスロットに差し込むときや取り扱いについて説明します。一般的なPCカードについて説明しますので、各PCカード固有の取り扱いについては、それぞれのマニュアルをご覧ください。

#### ■ 差し込み手順

差し込み方向の確認

PCカードの表面(ラベル面)が、筐体の前面パネルから見 て、左上に向くように、静かにカードスロットに差し込んでくだ さい。

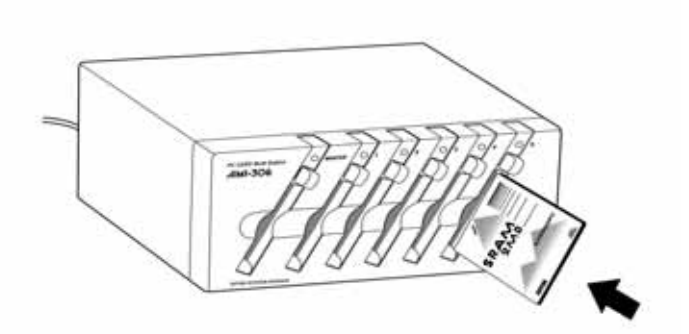

ラベルで表裏の区別ができないときは、「逆差し防止溝」の形で判 断してください。

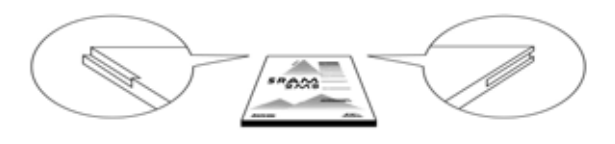

PCカードの差し込み

PCカードを差し込んですぐのところに、少し引っかかるよう な部分があります。これは、I/O カード用の FG(フレーム グ ランド)端子のバネがあるためです。正しく差し込んだとき、P Cカードはなめらかに入っていきます。最後の数ミリは少々き つくなりますが、最後までしっかり差し込んでください。

PCカードのコネクタは、逆差し防止構造になっています。 もしも、逆差しのまま差しこもうとすると、途中で明らかな抵抗 感があります。そのまま、なお差し込もうとすると、カードスロッ トのコネクタやPCカード本体が壊れてしまったり、PCカードを 抜き出せなくなったりする可能性があります。差し込み方向に は十分注意をしてください。

確認

PCカードが完全に差し込まれた場合、AMI-306の中に ほとんど入り込んだ状態となります。

電源を入れた状態で差し込んだ場合は、そのスロットの LED が点灯もしくは点滅します。

#### ■ 取り出し手順

イジェクトボタンを押すと、PCカードが突出しますので、そこを持って静かに引き出してください。

ただし、カードによっては、読み込みに時間がかかるものも あるので、LED が緑色に点灯していることを確認後、カードを 取り出してください。

# <u>3</u>章

### ローカルモードの使い方

この章では、PCカードコピー機としての

使用方法を説明しています。

#### 3-1. 使用前の準備

ローカルモードでは、PCカードのコピーを行うことができます。
 (1度に5枚までのPCカードのコピーが可能)
 ローカルモードの設定方法を説明します。

電源が OFF になっていることを確認してください。

電源投入前に筐体後面にあるモード切換のディップスイッチを ローカルモード(ディップスイッチ OFF 状態)に設定して下さい。 (ディップスイッチの設定については P.11 の図をご参考下さ い。)

電源を ON にしてください。

以上の手順を行なうと、前面パネルのモード LED が緑色に点灯いたします。この状態でPCカードコピー機としてお使いいただけます。

#### 3-2. コピーの方法

ローカルモードでは、SRAM カードと ATA カードをマスターカード (コピー元)からスレーブカード(コピー先)へ、コピーを行うことができ ます。

また、筐体後部のベリファイ ON/OFF スイッチを ON にすることにより、コピー終了後、正確にコピーされていることを確認するための、ベリファイを行うことができます。

マスターカードスロット、スレーブカードスロットについては "1-2.各部の名称と役割"をご参照下さい。

#### ■ コピーの手順

マスターカードスロット、スレーブカードスロットに、カードを挿入 します。

カードの方向に気をつけてください。

カードが正常であれば、スロット状態 LED が緑色に点灯します。 カードが異常(バッテリー切れ等)であれば、エラー音が鳴 り、スロット状態 LED は赤色に点滅します。その場合はカ ードを抜き、正常なカードと交換してください。また、マスタ ーカードが ATA カードの場合は、スレーブカードは ATA カードのみ使用でき、マスタが ATA カード以外の場合であ れば、スレーブカードは SRAM カードのみが使用できます。 ただし、マスターカードとスレーブカードは同じサイズのも のしか使用できません。 マスターカード、スレーブカードが入っていることを確認したら、 スタート/ストップボタンを押し、コピーを開始します(コピー開始 の音が鳴ります)。

異常な(スロット状態 LED が赤色に点滅している)カードが 一枚でも入っている場合は、コピーを開始しません(エラー 音が鳴ります)。

ベリファイを設定している場合はコピー終了と同時にベリフ ァイを行います(ベリファイ LED が緑色に点灯します。音は 鳴りません)。

コピーが終了します(コピー終了の音が鳴ります)。

コピー中にエラーが発生した場合は、エラーの発生したカ ード以外のコピーを続けます。ただし、マスターカードでエ ラーが発生した場合は、エラー音が鳴り、直ちにコピーを 中止します。

#### ■ コピーの中断

コピー中もしくはベリファイ中にスタート/ストップボタンを押すこ とにより、コピーを中断することができます(エラー音が鳴ります)。 ただし、コピーを途中から再開することはできません。

/⚠ 注意 コピー中もしくはベリファイ中に、カードの抜き 差しを行なうと予期せぬ動作により AMI-306、コ ピー中のカードが破壊されることがありますので 絶対に行なわないで下さい。 カードの抜き差しを行なった場合にはエラー 音と共に、ユニット状態 LED が全て赤色に点滅 し、異常を知らせます。スタート/ストップボタンを 押すと解除できます。

#### 3-3. LEDのエラー表示

ローカルモードでは、エラーのあるカードをスロット状態 LED の赤色の 点滅で表していますが、状況によって、エラーの種類が異なります。

#### ■ コピー(ペリファイ)前のエラー

#### スレーブカードのエラー

(原因)

- 1. スレーブカードスロットに SRAM カード、ATA カード以外のカー ドが挿入されている。
- 2. マスターカードとスレーブカードの種類、サイズが異なっている。
- 3. カードのバッテリーがない。

#### (対策)

1. カードを交換してください。

#### □ マスターカード、スレーブカード共通のエラー

#### (原因)

- 1. スレーブカードがライト・プロテクトされている。
- 2. カードがしっかり挿入されていない。
- 3. カードアクセス中に抜き差しがあった。

#### (対策)

- 1. ライト・プロテクトを解除してください。
- 2. カードを奥まで、しっかり挿入してください。
- 3. カード抜く場合は、LED が緑色に点灯していることを確認してか ら、カードを抜いてください。

#### ■ コピー(ペリファイ)中のエラー

#### □ **マスターカードのエラー**

#### 〈原因〉

1. マスターカードの読み込みが失敗した。

#### (対策)

- 1. そのカードを抜いて、もう一度挿入し直し、コピーを行ってく ださい。
- □ マスターカード、スレーブカード共通のエラー
   (原因)

1. コピー中(ベリファイ中)にカードの抜き差しを行った。

#### (対策)

1. スタート/ストップボタンを押すと、エラーが解除されます。

#### ■ コピー(ベリファイ)後のエラー

#### スレーブカードのエラー

#### (原因)

- 1. スレーブカードへの書き込みが失敗した。
- マスターカードの内容が、正確にスレーブカードへコピーされていなかった。(ベリファイを行った場合)

#### (対策)

1. そのカードを抜いて、もう一度挿入し直し、コピーを行ってく ださい。

#### 3-4.トラブルシューティング

以下によく起こるトラブルと、その原因、対策について説明します。 ここに書かれていない問題が発生した場合や、各トラブルで挙げられ ている原因が該当しない場合は、弊社ホームページの製品 Q&A もし くは巻末に記載しております弊社テクニカルセンターまでお問い合わ せください。

#### ■ システム起動時の問題

• LED が点かない

#### 〈原因〉

- 1. 電源が OFF になっている。
- 2. カードが奥まで挿入されていない。

#### (対策)

- 1. 筐体後部の電源を ON にしてください。
- 2. カードを奥まで、しっかり挿入してください。
- システム動作中の問題

#### スタート/ストップボタンを押しても、コピーを始めない (原因)

- 1. マスターカード、スレーブカードが未挿入である。
- 2. エラーの発生しているスロットがある。
- 3. リモートモードになっている。

#### (対策)

- 1. マスターカード、スレーブカードを挿入してください。
- エラーの発生しているカードを抜くか、別のカードと交換してください。
- 電源を OFF にし、筐体後部のモード切換のディップスイッチをローカルに切り換え、電源を ON にしてください。

# 4章

## リモートモードの使い方

この章では、PCカードドライブとしての

使用方法を説明しています。

#### 4-1.使用前の準備

#### <u> 4 - 1 - 1 . 動作環境</u>

AMI-306を使用するには、以下のものが必要です。

- ホストコンピュータ
- オペレーティングシステム
- SCSI アダプタ
- ・ SCSI ケーブル

■ ホストコンピュータ

以下のうちの何れかで使用することができます。

- 各社 DOS/V 機
- NEC 社 PC-98シリーズ
- オペレーティングシステム

Windows95、 Windows98、 Windows98SE、 WindowsNT、 WindowsME、Windows2000、WindowsXP の何れかのオペレーティングシステムが必要です。

■ SCSI アダプタ

ASPI マネージャ対応 SCSI アダプタをご用意ください。 推奨SCSIアダプタ Adaptec SCSI Card 2910/2930/2940シリーズ

#### ■ SCSI ケーブル

別売の下記 SCSI ケーブルをご用意ください。

| 0ピンハーフサイズ |
|-----------|
| 0ピンハーフサイズ |
| 0ピンハーフサイズ |
| (         |

なお、一般に市販されているケーブルを使用することも可能で すが、その場合は必ずハイインピーダンスタイプのものをご用意く ださい。

#### <u>4 - 1 - 2 . モードの設定</u>

リモートモードではPCカードドライブとして使用することができます。 リモートモードの設定方法を説明します。

電源が OFF になっていることを確認してください。

電源投入前に筐体後面にあるモード切換のディップスイッチを リモートモード(ディップスイッチ ON 状態)に設定して下さい。 (ディップスイッチの設定については P.11 の図をご参考下さい。)

電源を ON にしてください。

以上の手順を行なうと、前面パネルのモード LED が赤色に点灯します。この状態でPCカードドライブとして、お使いいただけます。

#### <u>4-1-3. SCSIアダプタの接続</u>

#### ■ SCSI アダプタの装着

A MI-306を接続するパソコンに SCSI アダプタが装着されて いない場合は、まず最初に SCSI アダプタの装着を行います。装 着の方法はご使用になる SCSI アダプタのマニュアルをご覧くださ い。

#### ■ SCSI-ID の設定

工場出荷時のAMI-306は、SCSI-ID が"1"に設定されていま す。他の機器が既に"1"に割り当てられている場合は、SCSI-ID スイッチを変更して、空いている番号に合わせてください。

#### ■ AMI-306単独での接続

SCSI ケーブルによりホストアダプタのコネクタと、AMI-306の SCSI コネクタを接続します。

#### ■ ディジーチェーン接続

SCSI 機器同士を数珠つなぎに接続(これをディジーチェーン 接続と呼びます)することにより、1つの SCSI バスにホストアダプタ を含め合計 8 台までの SCSI 機器を接続することができます。

ディジーチェーン接続する場合は最も端に位置する機器のタ ーミネータを有効とする必要があります。AMI-306を終端でお使 いいただく場合は、ターミネータスイッチを ON にし、それ以外で は OFF にしてください。

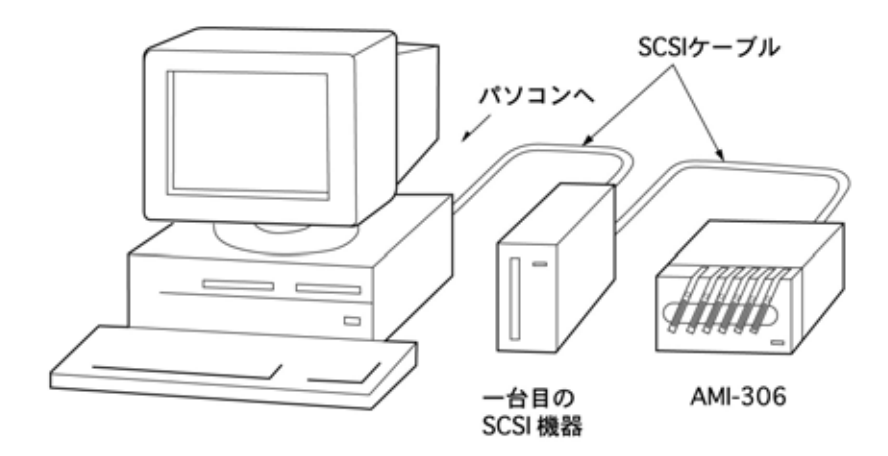

なお複数台の SCSI 機器を接続する場合、互いに SCSI-ID が 重複することのない様十分に注意してください。

#### 4 - 2.Windows システムでの使い方

#### ディスクドライブとしての使用

A MI-306は Windows システム(Windows95、Windows98、 Windows98SE、WindowsNT、WindowsME、Windows2000、 WindowsXP)、でご使用になれます。本マニュアルでは使用例とし てWindowsXPでの使用方法をご説明いたします。

A MI-306は通常 WindowsXP より、自動的にディスクドライブ として認識されます。A MI-306を接続後、WindowsXP を起動し ましたら、マイコンピュータのウィンドウを開いてください。A MI-3 06はこのウィンドウの中で「リムーバブルディスク」のアイコンで現 れます。

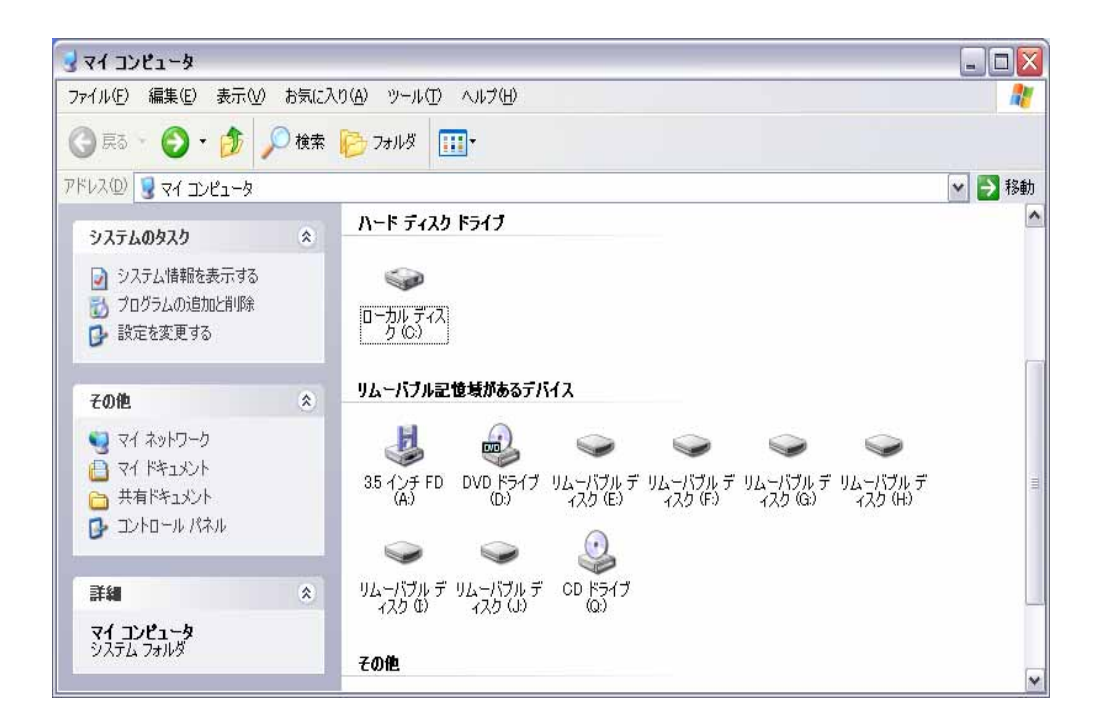

#### ■ 非同期転送設定

AMI-306 をご使用になる前に下記 ~ の手順に従ってデバイスの非同期転送設定を行なってください。

スタートメニューのの中から「コントロールパネル」を開く。

「コントロールパネル」の中から「システム」を開く。

「ハードウェア」のタプを開き、「デバイスマネージャ」を選 択する。

「ディスクドライブ」を選択し接続機器一覧を表示させます。 「ADTEK AMI-306 SCSI Disk Device」が6個表示され てますので、そのうち1個をダブルクリックする。

「SCIS のプロパティ」のタブを開き、「同期転送を無効に する(S)」チェックを入れる(下図参照)。

「OK」をクリックして「Device のプロパティ」を閉じ、同様の 手順を残りの 5 個のデバイスで行い、「デバイスマネー ジャ」を閉じ WindowsXP を再起動する。 SCSIのプロパティで「同期転送を無効にする(S)」チェック を入れ、非同期転送設定にする。

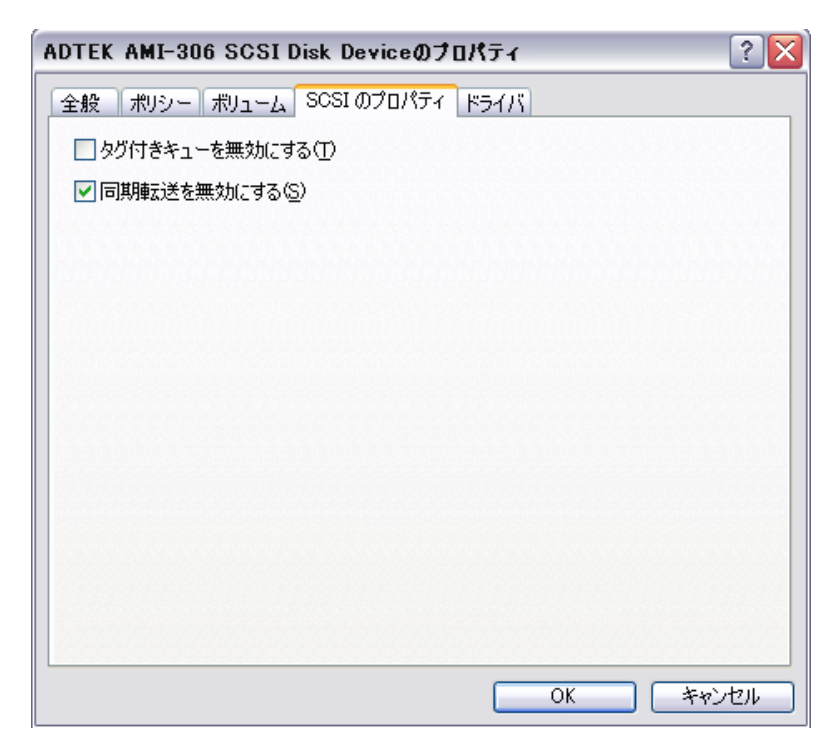

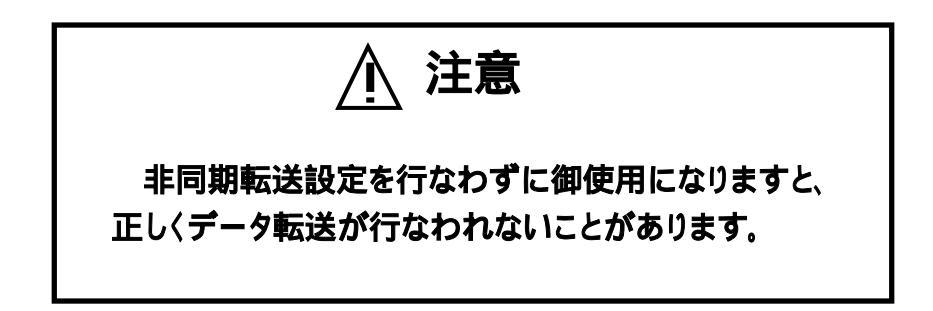

■ PCカードのフォーマット

スタートメニューの中から「マイコンピュータ」を選択し、ウィ ンドウを開いてください。続いて開いたウィンド中に表示される リムーバブルディスクの中からAMI-306の御使用になるスロ ットのアイコン上にマウスポインタを合わせて右ボタンをクリッ クして下さい。すると下図のメニューが現れます。

このメニューの中から「フォーマット」を選択することにより、 PCカードをフォーマットすることができます。

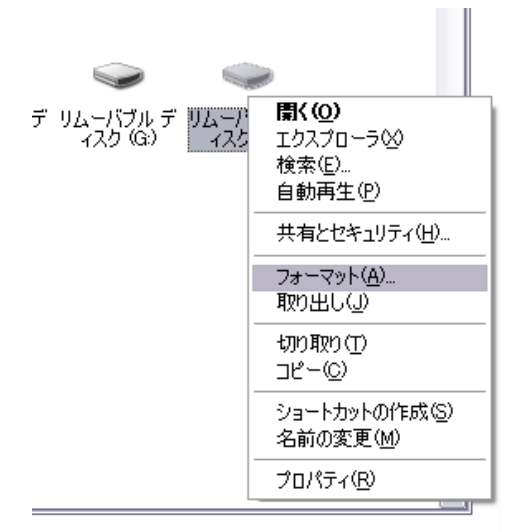

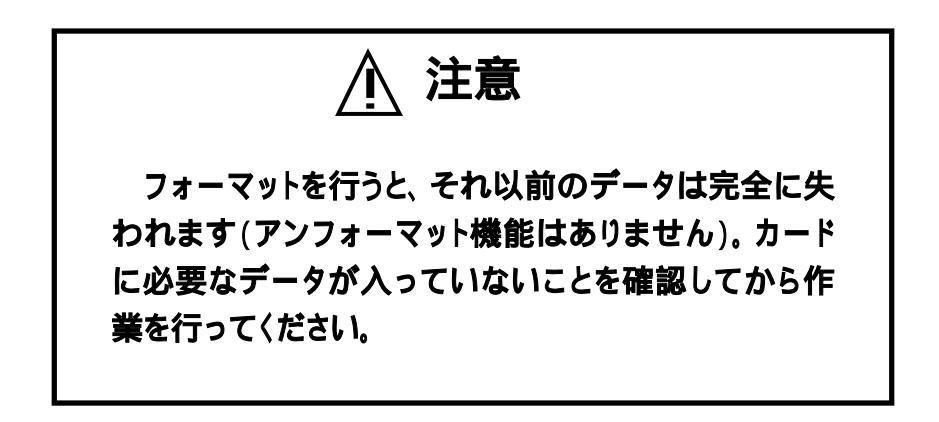

■ PCカードの取り出し

PCカードを取り出す際には、フォーマットの時と同じ要領で下の図のメニューを表示します。この中から「取り出し」を選択すると それまで点灯していたスロット状態 LED が消灯しますので、消灯 したことを確認してから取り出してください。

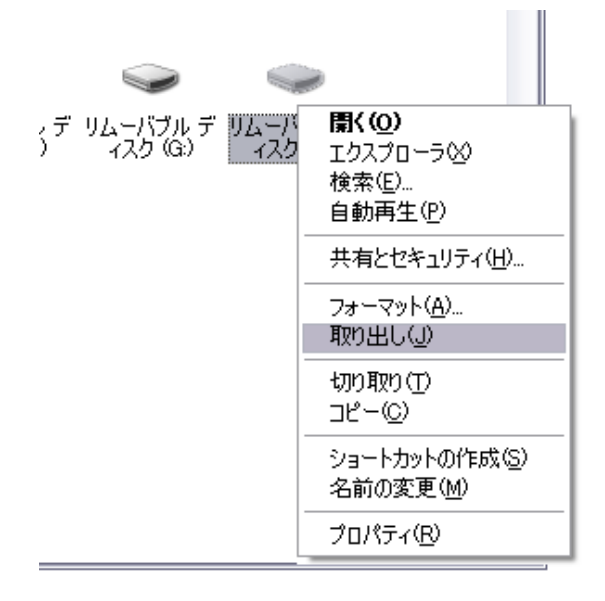

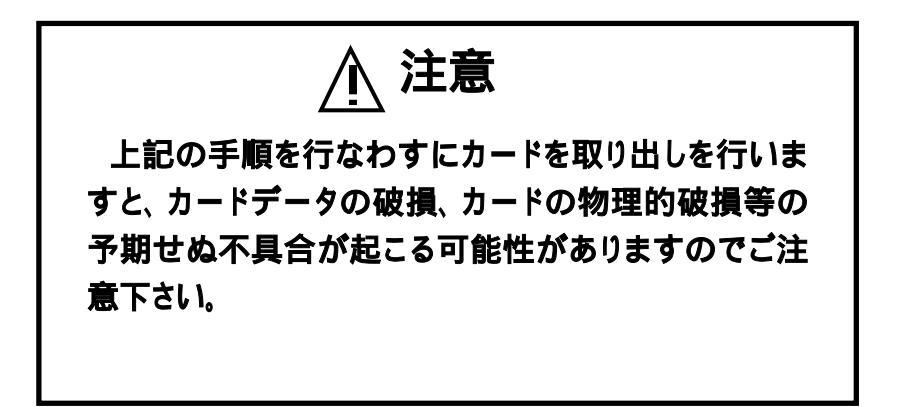

#### 4-3.トラブルシューティング

以下によく起こるトラブルと、その原因、対策について説明します。 ここに書かれていない問題が発生した場合や、各トラブルで挙げられ ている原因が該当しない場合は、弊社ホームページの製品 Q&A もし くは巻末に記載しております弊社テクニカルセンターまでお問い合わ せください。

#### ■ システム起動時の問題

- パソコンが起動しない (原因)
  - 1. SCSI-ID がハードディスク等と重なっている。
  - SCSI-BIOS が、AMI-306がレディ(カードが装着された状態)となるのを待っている。これは PC-98シリーズと NEC 純正の SCSI ボード(PC9801-92/E10/100 等)または Adaptec 社 AHA-1030P/AHA-2920(含む0EM)の組み合 わせで発生します。

(対策)

- すべての SCSI 機器の ID を確認のうえ、再度設定し直して ください。
- カードを装着していないと起動に数分間かかりますので、
   そのままお待ちください。また、カードを装着すれば通常の
   時間で起動します。

#### ■ ドライブ起動時の問題

ドライブが認識されない

#### (原因)

- 1. A MI-306が正しく接続されていない。
- 2. A MI-306に電源が入っていない。
- 3. A MI-306の SCSI-ID が他の機器と重なっている。

4. パソコンに SCSI アダプタが正しく装着されていない。

(対策)

- SCSI ケーブルのコネクタがパソコン側、AMI-306側共に 正しくロックされているかどうかを確認してください。
- A MI-306の電源を入れてから、パソコンを立ち上げてください。
- 3. 全ての SCSI 機器の ID を再確認し、重ならないように設定 し直してください。
- 4. SCSI ホストアダプタのマニュアルに従って、SCSI アダプタ を正しく装着してください。

#### ■ PCカード使用時の問題

「このディスクは使えません」、「準備ができていません」または「ドライブX:を選択できません」等のメッセージが表示される。

#### 〈原因〉

- 1. スロットにカードが正しく差し込まれていない。
- 2. フォーマットしていないPCカードをアクセスしようとした。
- 3. SRAM カードの電池が消耗している。

#### (対策)

- 1. スロットの奥まで正しく差し込んでください。
- 2. フォーマットを行ってください。
- 3. 新しい電池と入れ替えてください。
- ファイルをカードに書き込もうとしたところ、「書き込みができません」等のメッセージが表示される。

#### (原因)

書き込もうとしたカードがフラッシュメモリカードなど、書き込みがサポートされないカードである。

#### (対策)

1. SRAM カードか ATA カードを使ってください。

# <u>5</u>章

### 仕様

この章ではAMI-306の仕様について説 明しています。

#### 製品仕様

#### ■ 製品名 PCカードマルチステーション

#### ■ 型 式

A MI - 306

- 対応カード
  - 対応カード品種: PCカードスタンダード準拠のPCカード マスタ側(コピー元) SRAM、FLASH、ATA 、ROM、 EEPROM スレーブ側(コピー先) SRAM、ATA
     対応カードサイズ: TYPE /
    - XJルンフートワイス: TYPE /

ATA カードのコピーは ATA カード同士となります。

#### ■ スロット数

6スロット

- ホストインターフェース
  - 規格 : ANSI X3.131-1986準拠
  - 転送方式 : 非同期転送
  - 最大転送速度: SRAM 使用時、2MB/S(非同期)
  - 電気的条件 : 不平衡型
  - 終端抵抗
     アクティブターミネータ
  - 終端抵抗電源:供給
  - SCSI-ID : ディップスイッチにより設定
  - SCSI コネクタ: ハーフピッチ50ピン×2(ベローズ型)

#### ■ ターミネータ

内蔵(ディップスイッチにて ON/OFF 可能)

#### ■ 対応パソコン

PC98、DOS/V

#### ■ 対応0S

Windows95, Windows98, Windows98SE, WindowsNT, WindowsME, Windows2000, WindowsXP

#### ■ カード挿抜回数

5000回以上

#### ■ 環境条件

| • | 動作温度範囲 | : | 5   | ~ 5 0 |
|---|--------|---|-----|-------|
| • | 保存温度範囲 | : | - 5 | ~ 70  |

#### ■ 物理仕様

• 本体外形寸法: 225(W)×102(H)×167(D)mm

(突起部除()

• 本体重量 : 2 Kg

#### ■電源

AC100V

#### 保守サービスについて

A MI-306に関する当社の保守サービス(故障修理等)は原則とし てセンドバック方式(故障品をお送りいただき、修理後ご返送する方 式)のみとさせていただいております。

保証期間内における修理は、保証書記載の条件において無償で す。保証条件外(改造有り等)のご使用による故障または、保証期間 後の故障において修理可能な場合には有償にて承ります。

製品をご返送の際は、当社出荷時の梱包または、同等以上の梱包 状態で「精密部品取り扱い注意」と明記の上お送りください。当社到着 までの事故につきましては、責任を負いかねますので、安全確実な輸 送手段をお選びください。

当社へ直接ご発送の場合には、事故防止のため、あらかじめお電 話にて担当者をご確認の上お送りください。

1 注意 当社は製品に関して、海外での保守サービス および技術サポート等は行っておりません。 本 製品を日本国外で使用された場合、上記の保 守サービスをお受けになることはできません。

#### <u>オプション品について</u>

オプション品については以下の物をご用意しております。

■ AMI-306SB 交換用カードスロットユニット

- AMI-306SB6 交換用カードスロットユニット6枚セット
- SCSI ケーブル [1m]
  - CA50H50K クシ型ハーフピッチ50ピン
  - CA50H50H ハーフピッチ50ピン
  - CA50H50F フルピッチ50ピン

#### 製品に対するお問い合わせについて

- 商品構成に欠陥があった場合
- 補充品及び関連商品について
- 本製品を使用した特注製品のご相談

などについては、お買い上げの販売代理店、または当社各 営業所までご連絡ください。

技術的な内容については、下記までFAX、E-Mail、郵送のいずれかにてお問い合わせください。その際、お問い合わ せ内容は可能な限り具体的に詳しく書いていただく様お願い いたします。

〒240-0005 横浜市保土ヶ谷区神戸町134 YBPウェストタワー8F 株式会社 アドテック システム サイエンス テクニカルサポート

> FAX (045)331 - 7770 E-Mail support@adtek.co.jpT

また、下記の URL には、最新の製品情報がアップロードされています。

http://www.adtek.co.jp/

PCカードマルチステーション AMI-306 ユーザーズマニュアル RAMZ-119-041206 1998年02月27日 第1版発行 2004年05月20日 第2版発行 2004年12月06日 第3版発行 株式会社 アドテックシステムサイエンス 神奈川県横浜市保土ヶ谷区神戸町134 YBPウェストタワー8F © 1997 ADTEK SYSTEM SCIENCE Co.Ltd